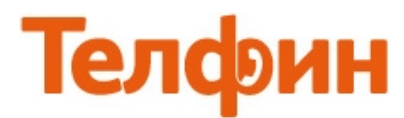

## Настройка приложения Sipdroid на Android.

## Меню «Настройки» (рис.1)

| • 👀 🗑 🌹 📶 🛓 16:30  | 🖿 📧 🏹 🖁 📶 🗖 14:11            |                 |  |
|--------------------|------------------------------|-----------------|--|
| Sipdroid 💽 🥸       | Sipdroid Sipdroid            | Аудио/Видео     |  |
| Адрес собеседника  | Учётная запись SIP<br>Line 1 | Аудиокодеки     |  |
|                    | Учётная запись SIP<br>Line 2 | Дополнительно   |  |
| 0 программе        | Вызов                        | WiFi/Bluetooth  |  |
| Выйти<br>Настройки | Уведомления                  | Возможности РВХ |  |

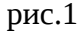

Для настройки SIP аккаунта необходимо перейти в меню **«Учетная запись SIP»** (рис.1). Откроются настройки учетной записи (рис.2)

|                                                          | Порт Порт сервера регистрац                                                             | Порт            |
|----------------------------------------------------------|-----------------------------------------------------------------------------------------|-----------------|
| Ster Han Sallines SIP                                    |                                                                                         | 5060 (standard) |
| Има пользователа SIP ID                                  | Протокол<br>UDP                                                                         | 5061            |
| Пароль Password                                          | Использовать WLAN                                                                       | 5070            |
|                                                          |                                                                                         | 5900            |
| Сервер Адрес сервера                                     | Использовать 3G<br>Убедитесь, что ваш мобильный П ?<br>оператор разрешает VoIP          | 16999           |
| Домен<br>Оставьте пустым, если совпадает с<br>сервером   | Использовать EDGE<br>Убедитесь, что ваш мобильный                                       | 26999           |
| Има                                                      |                                                                                         | 36999           |
| Оставьте пустым, если совпадает с<br>именем пользователя | ИСПОЛЬЗОВАТЬ VPN<br>РВХез предлагает бесплатный<br>VPN — смотрите раздел HELP у<br>чего | custom 💿        |

рис.2

При настройке программы на обычную линию сети Телфин:

«Имя пользователя» - номер линии, вида «000ххххх» / «SIP ID»

«Пароль» - пароль устройства.

«Сервер» - voice.telphin.com

«Порт» - выбрать «custom» и указать 5068

## При настройке программы на добавочный номер виртуальной АТС Телфин.Офис:

«Имя пользователя» - SIP ID добавочного, вида «хххх\*номер\_добавочного»

«Пароль» - пароль добавочного виртуальной АТС «Телфин.Офис».

«Сервер» - адрес вашего Телфин.Офиса, указанный в высланном вам на эл.почту в файле PDF с данными по ATC. «Порт» - выбрать 5060

## Рекомендуемые расширенные настройки разделов **«Уведомления», «Аудиокодеки»** и **«WiFi»** указаны на рисунке 3.

|                                                                                             | 14:15           | hr \$ © ﷺ 🖬 •                                                 | 14:15 | • 🛋 🛛 😻 🗑 🍞 📶 🖥 14:15                             | • ⊾ 🛛 😻 🛱 📶 🛑 14:15                                                           | • 🛋 🛛 😻 🛱 🔋 📶 🛑 14:16                                                  |
|---------------------------------------------------------------------------------------------|-----------------|---------------------------------------------------------------|-------|---------------------------------------------------|-------------------------------------------------------------------------------|------------------------------------------------------------------------|
| 🕋 Вызов                                                                                     |                 | 🕋 Уведомления                                                 |       | 🕋 Аудио/Видео                                     | 🕋 Аудиокодеки                                                                 | 🔿 WiFi/Bluetooth                                                       |
| <b>Звонить через</b><br>Можно всегда позвонить через Sip<br>поставив «+» после номера или в | droid<br>зыбрав | Голосовая почта<br>Подписка на оставленные<br>сообщения в SIP |       | <b>Громкость динамика</b><br>Средняя              | G722 HD Voice (64kbit)<br>Только при WLAN/3G (PBXes<br>поддерживает HD Voice) | Управлять мощностью<br>Экономит батарею                                |
| «итправить сообщение» в контак<br>Авто-ответ<br>Короткое предупреждение                     |                 | Регистрация<br>Разрешить выбор учётной записи<br>SIP          | ~     | Громкость микрофона<br>Средная                    | <b>РСМА (64kbît)</b><br>Только при WLAN/3G                                    | Выбирать точку WiFi<br>По силе сигнала                                 |
| вибрацией, когда экран включён<br>Авто-ответ по запросу                                     |                 | Пропущенный вызов<br>Мигать синим светодиодом                 |       | Громкость гарнитуры<br>Средняя                    | <b>РСМИ (64kbît)</b><br>Только при WLAN/3G                                    | Держать WiFi<br>На некоторых устройствах<br>исправляет проблемы с WiFi |
| строке состояния<br>Авто-ответ по гарнитуре                                                 |                 | Обрыв данных<br>При пропущенных пакетах                       |       | <b>Микрофон гарнитуры</b><br>Самая сильная        | <b>speex (11kbit)</b><br>Никогда                                              | Bluetooth (эксперимент                                                 |
| Когда беспроводная гарнитура 📃<br>подключена                                                |                 | подавать звуковой сигнал<br>Мелодия SIP-звонка                |       | <b>Качество видео</b><br>Низкое (176×144 © 192Кб) | GSM (13kbit)                                                                  |                                                                        |
| <b>Record calls</b><br>Record all voice calls to SD card                                    |                 | Выбор мелодии для входящего SIP-<br>вызова                    |       |                                                   | BV16 (16kbit)                                                                 |                                                                        |
|                                                                                             |                 |                                                               |       |                                                   | никогда                                                                       |                                                                        |

рис.З

Меню «Звонить через» раздела «Вызов» поможет задать условия использования приложения при исходящей связи. ПРИМЕЧАНИЕ: использование Аудиокодеков РСМИ и РСМА — обязательно.

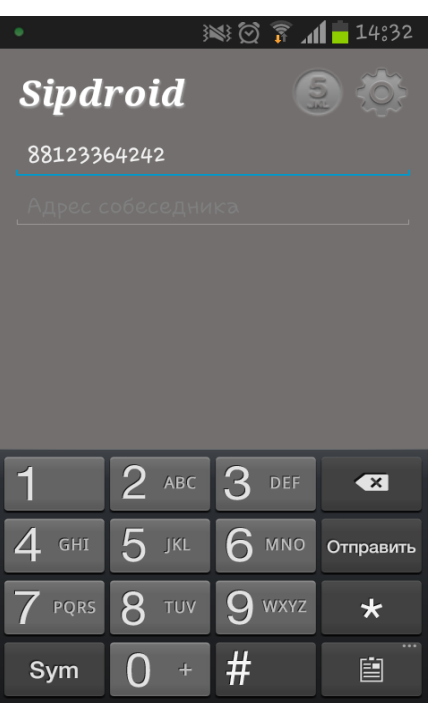

Ваш Sipdroid готов к работе (рис4).

рис.4